This details the steps to withdraw a Student application that has been returned by the *College Ethics Committee* or *Ethics Administrator.* 

## 1. Logging In

Open Internet Explorer or Firefox and log in to the system through the *Business Systems* front door page - <u>https://frontdoor.spa.gla.ac.uk/login/</u> using your GUID and password.

This page is also accessible from the *MyGlasgow* portal/Business Systems.

| Unive of Glas | rsity<br>gow Business Systems                                                                                                    |  |  |  |  |
|---------------|----------------------------------------------------------------------------------------------------|--|--|--|--|
| Register Here | IT Services                                                                                                    |  |  |  |  |
| Help          | Business Systems Web Front Door                                                                                                    |  |  |  |  |
|               | Please enter your username and password* below and then click on the Login button.                                                                                                    |  |  |  |  |
|               | Username                                                                                                    |  |  |  |  |
|               | Password                                                                                                    |  |  |  |  |
|               | Login                                                                                                    |  |  |  |  |
|               | * Note that the username and password are case-sensitive.                                                                                                    |  |  |  |  |
|               | If you have any problems logging in, please raise a helpdesk call with a note of the date and time and any error messages you received. Please provide as much information as possible.                                                                                                    |  |  |  |  |
|               | The Business Systems Web front door uses a non-persistent session cookie, and the use of cookies must be enabled in your Web browser (it is enabled by default). This cookie does not store any personal information about you, is never used to track your Web usage, and is not stored on your PC when you close your browser. A full statement of the University of Glasgow's privacy policy can be found here: <a href="http://www.gla.ac.uk/legal/privacy/">http://www.gla.ac.uk/legal/privacy/</a> . |  |  |  |  |

## Click on Research Ethics System

| Univ<br>Univ<br>of Gl | asgow Business Systems                                                                                                    |
|-----------------------|----------------------------------------------------------------------------------------------------|
| Logout                | IT Services       Application List for     (logged in as gustaff)                                                                                     |
|                       | Welcome to the IT Services Web Applications facility. Below is a list of the services available to you - simply click on the relevant link.  BIONLINE |
|                       | EDRMS Utilities  Electronic Document and Records Management (EDRMS)  Exam Papers                                                                      |
|                       | HR - Payroll Reporting Tool<br>HR/Payroll System<br>Research Ethics System<br>Tender Documents Viewer                                                 |

## 2. Withdrawing an Application

To view a list of all applications that require action, click on the My Tasks menu item.

When the **My Tasks** screen opens, locate the student application that requires action. The Task will be displayed as *Resubmission*.

| University of Glasgow                                                             |                                                  | Research                                              | Ethics Sys               | Stem Logged in as: Susan                           | Home Logout   |
|-----------------------------------------------------------------------------------|--------------------------------------------------|-------------------------------------------------------|--------------------------|----------------------------------------------------|---------------|
| Create Draft Application<br>Download Templates<br>My Tasks (2)<br>My Applications | My Task<br>These are your of<br>Click on the App | <b>S</b><br>tasks awaiting action<br>plication Number | n.<br>er to view the app | lication details and documents.                    |               |
| - Draft                                                                           | Task                                             | Application No.                                       | Title                    | Committee                                          | Received Date |
| - Active                                                                          | Resubmission                                     | 200130012                                             | Student<br>Application   | College of Medical Veterinary and Life<br>Sciences | 12/09/2013    |

Click on the **Application Number** to view the full application details (as shown below), the Status will be displayed as *Supervisor Review*.

| roject Title: 9                                                                                                    | Student A                                         | pplication                                                                   |                                                                   |                                       |                    |
|----------------------------------------------------------------------------------------------------|---------------------------------------------------|------------------------------------------------------------------------------|-------------------------------------------------------------------|---------------------------------------|--------------------|
| pplication No: 2                                                                                                    | 20013001                                          | 2                                                                            |                                                                   | Status:                               | Supervisor Review  |
| ommittee: 0                                                                                                    | College of                                        | Medical Veterinar                                                            | y and Life Sciences                                               | Supervisor:                           | Ms Susan MacMillan |
|                                                                                                    |                                                   |                                                                              |                                                                   |                                       |                    |
| Current Submission Doc                                                                                                    | uments                                            | Previous Subm                                                                | ission Documents (1)                                              |                                       |                    |
| Resubmitting an Appli<br>ndicating how you have<br>Application Form and :<br>Add documents in suppo<br>form can be uploaded. | ication: E<br>addresse<br>Supporti<br>ort of this | Before resubmittin<br>d the feedback.<br>ing Documents<br>ethics application | g your application you <b>n</b><br>below by clicking <i>Add L</i> | nust edit the Res<br>Document. Please | ubmission Document |
| Document Type 🕝                                                                                                    | Actio                                             | n 🕜                                                                          | Document Name                                                     | Modified By                           | Modified           |
| * Application Form                                                                                                    | -Sele                                             | ect Action-                                                                  | Application Form.doc                                              | x Ms Susan Mac                        | Millan 12/09/2013  |
| CV                                                                                                    | Add                                               | I Document                                                                   |                                                                   |                                       |                    |
| Participant Information                                                                                                    | Add                                               | I Document                                                                   |                                                                   |                                       |                    |
| Plan for Children                                                                                                    | Add                                               | l Document                                                                   |                                                                   |                                       |                    |
| Consent Form                                                                                                    | Add                                               | l Document                                                                   |                                                                   |                                       |                    |
| Resubmission Document                                                                                                    | -Sele                                             | ect Action-                                                                  | Resubmission<br>Document.docx                                     | Test Student                          | : 12/09/2013       |
| Supporting Document                                                                                                    | Add                                               | l Document                                                                   |                                                                   |                                       |                    |
| All Documents for 20013                                                                                                    | 0012                                              |                                                                              |                                                                   |                                       |                    |
| Comments Documents                                                                                                    | 5                                                 |                                                                              |                                                                   |                                       |                    |
| Document Type 🕐                                                                                                    | Act                                               | - Select an Option                                                           |                                                                   |                                       | ed Option          |
| Collated Comments                                                                                                    |                                                   | resonnin whhilean                                                            | 201                                                               |                                       | /2013              |
| conaced comments                                                                                                    | -S V                                              | Vithdraw Applicati                                                           | on                                                                |                                       | /2015              |
| conaced comments                                                                                                    | -S V                                              | Vithdraw Applicati                                                           | on                                                                |                                       |                    |

Click on the drop down list at the bottom of the screen to the right of the **Task: Resubmission** and select *Withdraw Application*.

Once you select Withdraw Application the Submit button becomes active, click on it.

A message is displayed asking if you are sure you want to withdraw the application, click on **OK** and you are returned to the Home screen.

You can still access this application through the *Student Applications/Completed* menu item if you wish to use the documents as a basis for a fresh application.

## 3. Help and Support

If you have any queries or questions about the system please contact your college research ethics administrator (these details are on each of the college ethics web pages accessible from the system through the **College Ethics Committees** menu item).

or

Submit a support call via the IT Services Helpdesk page - <a href="http://www.gla.ac.uk/services/it/helpdesk/">http://www.gla.ac.uk/services/it/helpdesk/</a>

Login using your GUID and Password

- Click on submit a new request
- Choose Problem Category: Business Systems
- Then choose Research Ethics System